| <b>csctelecom</b>                                          | Lietotājvārds<br>Balance: EUR<br>17:45 09 Dec 2019                        | English 1.                                                                         |  | ۲                | i         |        |  |
|------------------------------------------------------------|---------------------------------------------------------------------------|------------------------------------------------------------------------------------|--|------------------|-----------|--------|--|
| Create Message<br>2 Way<br>Lists 10.                       | Wizard 2.<br>Message Type @                                               | Save as a Template                                                                 |  |                  | <u>In</u> | sert @ |  |
| Scheduler 11.<br>Statistics 12.<br>Misc 13.<br>(2) APD 14. | Sender ID @<br>csctelecom 3. •<br>Select Template @<br>Demonstracija 4. • |                                                                                    |  |                  |           | ଙ      |  |
|                                                            | Sending time @<br>Now 5.<br>Title @<br>K1_2019-12-09 17:45:38 6.          | Messages Count : 1<br>Character Count : 22<br>Phone Numbers @                      |  |                  | Ser       | nd     |  |
|                                                            | SMS validity period @                                                     | If you have duplicated numbers in your list, SMS will be sent only to one of them. |  |                  |           |        |  |
|                                                            |                                                                           | Distribution List Execlusion List  9. Selected                                     |  | Joined           |           |        |  |
|                                                            |                                                                           | Eliza liste Science 4661                                                           |  | 0<br>Joined<br>0 |           |        |  |
|                                                            |                                                                           | palm one time list 10,09,2019     Selected 308                                     |  | Joined<br>0      |           |        |  |

- 1. Sistēmas valodas izvēle
- 2. Iespējams izveidot regulāri sūtāmās ziņas: katru dienu/ reizi nedēļā/ reizi mēnesī
- 3. Jūsu sūtītāja identifikators (Sender ID)
- 4. Iespējams izvēlēties iepriekš izveidotu ziņas šablonu sadaļā Select Template.
- 5. Iespējams norādīt izsūtīšanas laiku: uzreiz vai cits izvēlētais laiks. Izvēloties opciju vēlāk jānorāda konkrēts datums un laiks.
- 6. Ailē kampaņai iespējams piešķirt nosaukumu, pēc kura atpazīsiet konkrēto ziņu (piemēram, apskatot statistikas datus)
- 7. Šo aili ieteicams nerediģēt tajā norādīts izsūtīšanas darbības laiks, kad sistēma cenšas nosūtīt ziņu gala saņēmējam.
- 8. Manuāli iespējams ievadīt papildus tālruņa numurus uz kuriem jānosūta ziņa.
- 9. Jūsu izveidotie numuru saraksti (datu bāzes)

10. Instrukcijas:

- Saraksti šeit Jūs varat izveidot datu bāzes sarakstus
- Melnais saraksts kontaktu saraksts, kuri atteikušies no ziņu saņemšanas
- Paraugi šeit Jūs varat izveidot īsziņu šablonus/sagataves
- Sūtītājs informācija par Jums pieejamajiem sūtītāja nosaukumiem

## 11. Plānotājs:

- Varat apskatīt plānotās izsūtamās ziņas
- Varat apskatīt regulāri sūtāmās ziņās
- 12. Statistika:
  - Kopā var redzēt par konkrētu periodu izsūtītas ziņas un to statusu
  - Detalizēti Pilnu informāciju par izsūtītajām īsziņām
  - Atskaites tiek saglabātas visas veidotās atskaites, var lejuplādēt

## 13. Konta informācija;

14. Informācija par savienojuma iespējām izmantojot API sistēmu.